## DIRECTIONS TO SETUP ELECTRONIC CONTRIBUTIONS FOR ST. ELIZABETH OF THE TRINITY

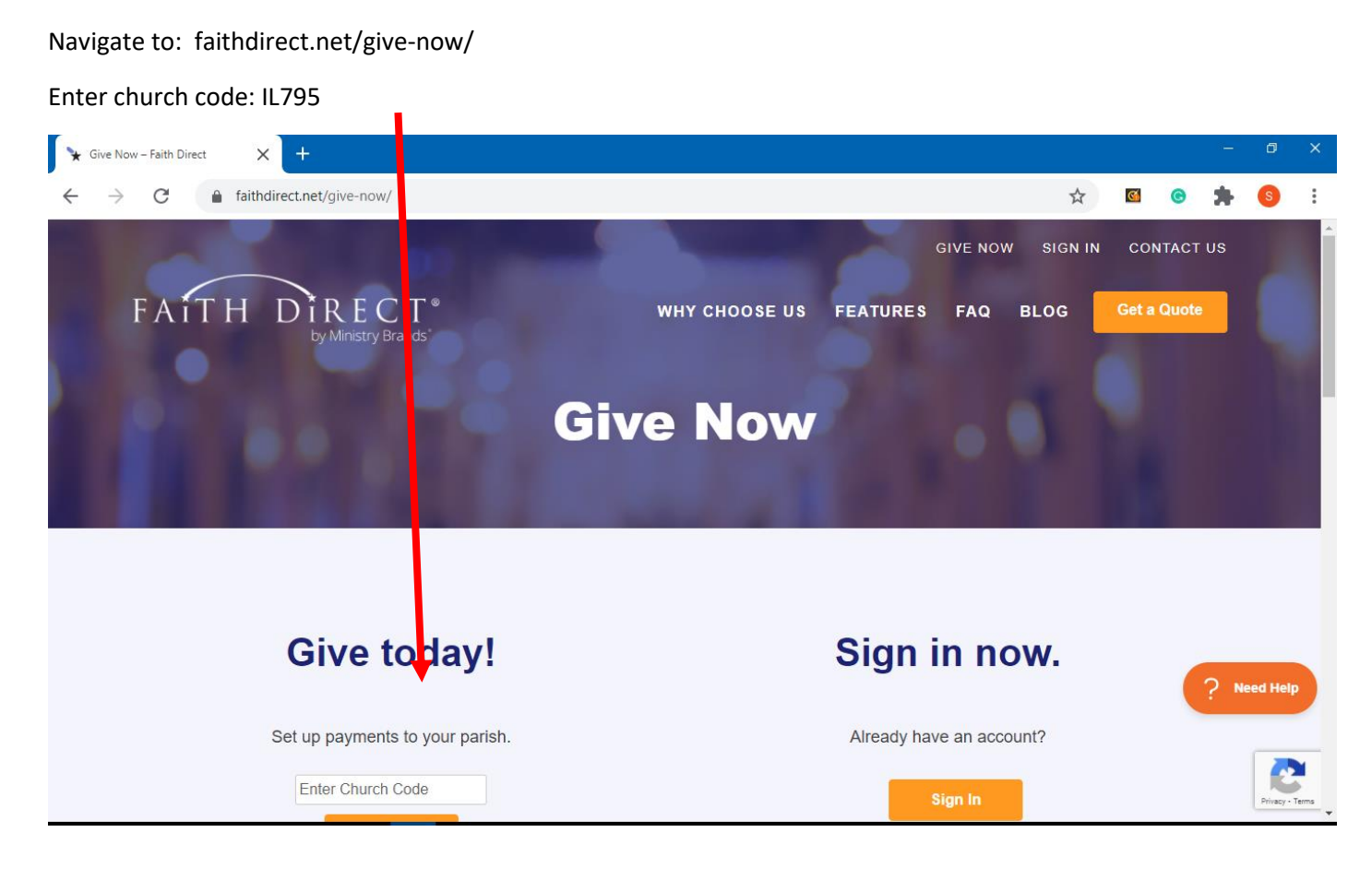

Below you see the sign in page for St. Elizabeth of the Trinity Parish. Select Enroll in Recurring eGiving.

| Give Now – Faith Direct 🛛 🗙 | (社 Home - St. Tarcissus (now St. El 🗙 🕂                                                        |                                                         |                          | - 0       |
|-----------------------------|------------------------------------------------------------------------------------------------|---------------------------------------------------------|--------------------------|-----------|
| → C 🔒 member                | hip.faithdirect.net/IL795                                                                      |                                                         | ☆ 🗹 ⓒ                    | k (S)     |
| St. Tarcissus (now St. Eliz | abeth of the Trinity)                                                                          | Sign I                                                  | n Enroll Contact Us      | Translate |
|                             | St. Elizabeth of the Trin<br>6020 West Ardmore<br>Chicago, IL 60646<br>773 763-8228            | nity Paris<br>Avenue<br>5-5320<br>8                     |                          |           |
| St. Tarcissus               | (now St. Elizabeth of the Trinity)                                                             | e                                                       | Giving with Faith Direct |           |
| Enroll in                   | Recurring eGiving Make a One-Time Gift Now                                                     | Already giving with <i>Faith Direct</i> ? Sign in below |                          |           |
| Church Cod                  | e IL795                                                                                        |                                                         |                          |           |
| 🚱 Websif                    | e www.sttars.org                                                                               | Sign in name                                            |                          |           |
| Contac                      | t Fr. Mike Grisolano                                                                           |                                                         |                          |           |
| Addres                      | St. Tarcissus (now St. Elizabeth of the Trinity) 6020 W. Ardmore Avenue Chicago, IL 60646-0000 | Password Sign In »                                      | Forgot Sign in           |           |
| Phor                        | e (773) 763-8228                                                                               | i olyot nassworu                                        | r orgot olgin in         |           |

The first step is to enter the amount you wish to contribute. There are five types of gifts:

- 1) Campaigns such as Religious Education Tuition
- 2) The offertory which is deducted once a month but you may choose to enter your gift as a weekly or monthly amount. Note: the weekly amount will be multiplied by 4 for months with 4 Sundays and multiplied by 5 for months with 5 Sundays.

| 🖌 Give Now – Faith Direct 🛛 🗶                                 | 🔝 Enroll Step 1: Choose Gifts - St 🛛 🗙 🕇 🕂                |                                                                                                    |                           |                         |                      |             | - 0   | )                 | × |
|---------------------------------------------------------------|-----------------------------------------------------------|----------------------------------------------------------------------------------------------------|---------------------------|-------------------------|----------------------|-------------|-------|-------------------|---|
| $\leftrightarrow$ $\rightarrow$ $C$ $rightharpoonup$ membersi | ship.faithdirect.net/enroll/IL795                         |                                                                                                    |                           | ☆                       | <u>(</u>             | 8           | •     |                   | : |
| ☆ St. Tarcissus (now St. Eliza                                | abeth of the Trinity)                                     |                                                                                                    | Sign In                   | Enroll                  | Cont                 | act Us      | Trans | late <del>-</del> | ^ |
|                                                               | ALE TRUE                                                  | 113 103-0220                                                                                                    |                           |                         |                      |             |       |                   |   |
| eGiving Enrollmer<br><sup>1)</sup> Choose Gifts               | ent <sup>2)</sup> My Account <sup>3)</sup> Confirm Giving | <sup>4)</sup> Welcome                                                                                                    |                           |                         |                      |             |       |                   | ł |
| Campaigns                                                     |                                                           |                                                                                                    |                           |                         |                      |             |       |                   |   |
| RE<br>S                                                       | 0.00                                                      |                                                                                                    |                           |                         |                      |             |       |                   |   |
| Offertory Collection                                          | ns                                                        |                                                                                                    |                           |                         |                      |             |       |                   |   |
| Wee<br>s                                                      | ekly Offertory                                            | Your total Weekly Offertory contribution amount for each month will be<br>total amount processed will be determined by the number of Sundays<br>5 Sundays. | e processe<br>s in the mo | ed once po<br>nth. Some | er month<br>e months | The<br>have |       |                   |   |
| Mor<br>s                                                      | nthly Offertory                                           | You may choose this option instead of Weekly Offertory if you would I vary in months that have 5 Sundays.                                                  | like to give              | an amou                 | nt that wi           | ll not      |       |                   | Ŧ |

3) Recurring Gifts (separate from the regular offertory) – is an opportunity to give on a monthly basis towards specific needs of our parish as shown:

| 🧎 Give Now –                    | aith Direct X 🕅 Enroll Step 1: Choose Gifts - St X +       |         |        |         | -    | - 0       | × |
|---------------------------------|------------------------------------------------------------|---------|--------|---------|------|-----------|---|
| $\leftarrow \  \   \rightarrow$ | C membership.faithdirect.net/enroll/IL795                  |         | ☆      | <u></u> |      | S         | : |
| 🔒 St. Tarc                      | ssus (now St. Elizabeth of the Trinity)                    | Sign In | Enroll | Contac  | t Us | Translate | • |
|                                 | Recurring Gifts                                            |         |        |         |      |           |   |
|                                 | Capital Needs           \$         0.00         Monthly    |         |        |         |      |           | l |
|                                 | Maintenance<br>s 0.00 Monthly                              |         |        |         |      |           |   |
|                                 | Music<br>s 0.00 Monthly                                    |         |        |         |      |           | 1 |
|                                 | SOS (Support Our School)<br>s 0.00 Monthly                 |         |        |         |      |           |   |
|                                 | Sharing Parishes           \$         0.00         Monthly |         |        |         |      |           |   |
|                                 | Show More Recurring Gifts »                                |         |        |         |      |           |   |
|                                 | Show More Recurring Gifts >                                |         |        |         |      |           |   |

4) Annual Collections such as Holy Days of Obligation and special collections that take place once a year as noted.

| 🦌 Give Now -                    | Faith Direct X fd Enroll Step 1: Choose Gifts - St X + |         |        |          | -  | ٥         | × |
|---------------------------------|--------------------------------------------------------|---------|--------|----------|----|-----------|---|
| $\leftarrow \  \   \rightarrow$ | C membership.faithdirect.net/enroll/IL795              |         | ☆      | <u>6</u> | *  | S         | : |
| 🔒 St. Tar                       | issus (now St. Elizabeth of the Trinity)               | Sign In | Enroll | Contact  | Us | Translate | • |
|                                 | Annual Collections<br>Balance the Budget               |         |        |          |    |           |   |
|                                 | \$ 0.00 in September                                   |         |        |          |    |           |   |
|                                 | Seminaries       \$     0.00   in September            |         |        |          |    |           |   |
|                                 | Mission Sunday<br>s 0.00 in October                    |         |        |          |    |           | 1 |
|                                 | All Saints<br>s 0.00 in November                       |         |        |          |    |           | 1 |
|                                 | All Souls<br>s 0.00 in November                        |         |        |          |    |           |   |
|                                 | Show More Annual Collections »                         |         |        |          |    |           | • |

5) One-Time Gifts where you may select which month throughout the year it is deducted.

| 🦌 Give Now – Faith Direct 🛛 🗙             | (d) Enroll Step 1: Choose Gifts - St. X +              | - 0                                                                                                    | × |
|-------------------------------------------|--------------------------------------------------------|----------------------------------------------------------------------------------------------------|---|
| $\leftrightarrow$ $\rightarrow$ C $h$ mem | bership.faithdirect.net/enroll/IL795                   | 🖈 🖻 🚖 🚯                                                                                                    | : |
| ☆ St. Tarcissus (now St. E                | Elizabeth of the Trinity)                              | Sign In Enroll Contact Us Translate                                                                                                    | - |
| One-Time Gifts                            |                                                        |                                                                                                    |   |
|                                           | Gather Hymnals                                         |                                                                                                    |   |
|                                           | \$ 0.00 One Time - September •                         |                                                                                                    |   |
|                                           | Mass Intentions                                        |                                                                                                    |   |
|                                           | \$         0.00         One Time - September         ✓ |                                                                                                    |   |
|                                           | Memorial Bricks & Leaf                                 |                                                                                                    |   |
|                                           | \$ 0.00         One Time - September         •         |                                                                                                    |   |
|                                           | One Time Gift                                          | Use the Notes box to indicate the specific collection or fund to which your One                                                            |   |
| =77                                       | \$ 0.00 One Time - September V                         | rime Giit should be applied.                                                                                                    |   |
|                                           | Offertory Catch-up                                     | Use this gift option to add a one-time extra gift to your next month's donations to                                                        |   |
|                                           | \$ 0.00 One Time - September ~                         | make up for any gifts missed in previous months. To specify the collection(s)<br>that this catch-up gift is for, please use the Notes box. |   |
|                                           |                                                        |                                                                                                    |   |
| Payment Proce                             | essing                                                 |                                                                                                    |   |

Once you complete entering all of your gifts, scroll down to the Payment Processing section where you choose when the contributions start and the form of payment you would like to use: credit card or bank account. Note: there is no additional fee charged for using a credit card like some services. Then select 'Continue to Step 2'.

/

| 🦌 Give Now -             | - Faith Direct X 🔣 Enroll Step 1: Choose Gifts - St X +                                    |         |        |            | - 0        | ×      |  |
|--------------------------|--------------------------------------------------------------------------------------------|---------|--------|------------|------------|--------|--|
| $\leftarrow \rightarrow$ | C  membership.faithdirect.net/enroll/ILT95                                                 |         | ☆      | <b>G</b>   | * 6        | :      |  |
| 🔒 St. Tar                | cissus (now St. Elizabeth of the Trinity)                                                  | Sign In | Enroll | Contact Us | s Translat | te 🚽 📍 |  |
|                          | Payment Processing                                                                         |         |        |            |            |        |  |
|                          | Begin processing my gifts on the 15th v of September, 2020 v                               |         |        |            |            |        |  |
|                          | You will be able to set individual start dates for each gift before con ming enrollment.   |         |        |            |            |        |  |
|                          | I prefer to pay my gifts with my    Credit Card   Bank Account                             |         |        |            |            |        |  |
|                          | Continue to Step 2 » My Account                                                            |         |        |            |            |        |  |
|                          | Home   Sign In   Enroll   Customer Service                                                 |         |        |            |            |        |  |
|                          | eGiving to St. Tarcissus (now St. Elizabeth of the Trinity) is powered by                  |         |        |            |            |        |  |
|                          | FAITH DIRECT*                                                                              |         |        |            |            | 1      |  |
|                          | © Faith Direct 2020                                                                        |         |        |            |            | - 1    |  |
|                          | 866-507-8757 • 7901 Jones Branch Drive, Suite 500 • McLean VA 22102 • info@faithdirect.net |         |        |            |            |        |  |
|                          |                                                                                            |         |        |            |            | -      |  |

Enter your name, email, phone number, and address. You may also provide your spouse's information.

| Give Now – Faith Direct X 🕅 Enroll Step 2: My Account                      | i-St X +                                                                  | - 0 X                                 |
|----------------------------------------------------------------------------|---------------------------------------------------------------------------|---------------------------------------|
| $\leftrightarrow$ $\rightarrow$ C $rac{}$ membership.faithdirect.net/enrol | I/IL795                                                                   | ☆ 🗹 ⓒ 🇯 § :                           |
| ☆ St. Tarcissus (now St. Elizabeth of the Trinity)                         |                                                                           | Sign In Enroll Contact Us Translate 🗸 |
|                                                                            | ITS TOS-OLLO                                                              |                                       |
| eGiving Enrollment                                                         |                                                                           |                                       |
| <sup>1)</sup> Choose Gifts <sup>2)</sup> My Account                        | <sup>3)</sup> Confirm Giving <sup>4)</sup> Welcome                        |                                       |
| Name & Contact                                                             |                                                                           |                                       |
| Title                                                                      | First                                                                     | Add Spouse                            |
| Email Your email address                                                   | Phone         Primary number         Cell Phone         Cell phone number |                                       |
| Address                                                                    |                                                                           |                                       |
| Line 1 Street address, line 1                                              | Add another address line                                                  |                                       |
| City                                                                       | State IL - Illinois V Zip                                                 |                                       |
| Credit Card Use Bank Account                                               |                                                                           |                                       |
|                                                                            |                                                                           |                                       |

Scroll down to the Credit Card (or Bank Account) section. You may change your form of payment here if you change your mind by selecting here.

| 🖌 Give Now – Faith Direct 🛛 🗙 🖟 Enroll Step 2: M                                 | y Account - St. X +                                                                          | -                            | o x         |
|----------------------------------------------------------------------------------|----------------------------------------------------------------------------------------------|------------------------------|-------------|
| ← → C                                                                            | et/enroll/IL795                                                                              | ☆ 🚳 😪 🌟                      | s :         |
| ♠ St. Tarcissus (now St. El tabeth of the T                                      | rinity)                                                                                      | Sign In Enroll Contact Us Tr | anslate 🗸 💧 |
| Credit Card Use Bank Account                                                     |                                                                                              |                              |             |
|                                                                                  |                                                                                              |                              |             |
| Number Card number                                                               | Expires Month VYear V                                                                        |                              |             |
| Member Details                                                                   |                                                                                              |                              |             |
| Envelope Number Church envelo                                                    | ppe #                                                                                        |                              | - 1         |
| Check here to receive Offerton                                                   | ry Cards to place in the Sunday collection plate.                                            |                              | - 1         |
| <ul> <li>Faith Direct emails a monthly<br/>CHECKED indicates you want</li> </ul> | summary of gifts to each member before debiting their account.<br>t to receive these emails. |                              | - 1         |
| □ I participated in my parish's pr                                               | evious eGiving program.                                                                      |                              | - 1         |
|                                                                                  | Continue to Step 3 » Confirm Giving                                                          |                              |             |
|                                                                                  | Home   Sign In   Enroll   Customer Service                                                   |                              |             |
|                                                                                  | of bins is Of Tarabaua from Of Finshalk of the Teisth is non-and by                          |                              | •           |

Enter your payment details.

You may (optionally) enter your church envelope # if you have one.

You may also request Offertory Cards. These may be used to place something in the collection basket if it is uncomfortable not putting an envelope in anymore.

You may select to get an email monthly summarizing your gifts for the coming month and reminding you of the amount that will be debited to your account.

You may also identify if you previously participated in your parish's eGiving program.

Then select 'Continue to Step 3'.

Confirm that your contributions are reflected accurately on this summary page. (Note: this page shows a figurative contribution of \$10/week.). Also confirm your personal details.

| 🦌 Give Now –             | Faith Direct X 🔀 Enroll Step 3: Confirm Giving - X +                                                                      |         |        |          | -        | - 0       | × |
|--------------------------|----------------------------------------------------------------------------------------------------|---------|--------|----------|----------|-----------|---|
| $\leftarrow \rightarrow$ | C  membership.faithdirect.net/enroll/ILT95                                                                                |         | ☆      | <b>G</b> | <b>k</b> | 6         | : |
| 🔒 St. Taro               | cissus (now St. Elizabeth of the Trinity)                                                                                 | Sign In | Enroll | Conta    | ct Us    | Translate | • |
|                          | eGiving Enrollment <sup>1)</sup> Choose Gifts <sup>2)</sup> My Account <sup>3)</sup> Confirm Giving <sup>4)</sup> Welcome |         |        |          |          |           | 1 |
|                          | Gift Summary Weekly Offertory \$10.00 Frequency: Weekly Start data San 15 2020 Y                                          |         |        |          |          |           |   |
|                          | « Add more gifts                                                                                                    |         |        |          |          |           | 1 |
|                          | Account Details                                                                                                    |         |        |          |          |           |   |
|                          | Spouse Jane Doe                                                                                                    |         |        |          |          |           |   |
|                          | Email JaneDoe@yahoo.com 🗡                                                                                                 |         |        |          |          |           |   |
|                          | Phones (555) 555-5555                                                                                                    |         |        |          |          |           |   |
|                          | Payment MasterCard ending in 1234                                                                                         |         |        |          |          |           | * |

Scroll down to create your account password. You will use your email address and password to access your account at any time in the future. The security question and answer are an added layer of protection should you need assistance in logging in. The final step is to select 'Continue to Step 4' which will submit all of your information.

| 🦌 Give Now -              | - Faith Direct X 😥 Enroll Step 3: Confirm Giving - 🗙 🕂                                                                                                    |                                                           | - 0      | ×    |
|---------------------------|----------------------------------------------------------------------------------------------------|-----------------------------------------------------------|----------|------|
| $\leftarrow  \rightarrow$ | C  membership.faithdirect.net/enroll/IL795                                                                                                    | ☆ 🛯 🚱                                                     | * 6      | :    |
| 🔒 St. Taro                | cissus (now St. Elizabeth of the Trinity)                                                                                                    | Sign In Enroll Contact Us                                 | Translat | ie - |
|                           | Account Access                                                                                                    |                                                           |          |      |
|                           | Sign In name                                                                                                    |                                                           |          |      |
|                           | JaneDoe@yahoo.com Use your email or create a sign in name                                                                                                    |                                                           |          |      |
|                           | Choose password                                                                                                    |                                                           |          |      |
|                           | Password must be at least 8 characters & have both a number and a letter.                                                                                                    |                                                           |          |      |
|                           | Re-type password                                                                                                    |                                                           |          |      |
|                           |                                                                                                    |                                                           |          |      |
|                           | Choose a security question and answer                                                                                                    |                                                           |          |      |
|                           | What is your mother's maiden name?                                                                                                    |                                                           |          | - 1  |
|                           | The answer to your security question                                                                                                    |                                                           |          | . 1  |
|                           |                                                                                                    |                                                           |          | . 1  |
|                           | Payment Conditions                                                                                                    |                                                           |          | - 1  |
|                           | Payment Conditions: I understand that my monthly contribution amount will be transferred directly from my checking account or credit card as state                                                                                                    | ed in the program description. A record of my gifts will  |          | . 1  |
|                           | appear on my bank or credit card statement and my transfers will begin next month. I und estand that I can increase, decrease, or suspend my giv<br>provided to St. Tarcissus (now St. Elizabeth of the Trinity) originating as Automated Clearing House transactions comply with U.S. law). | ing by contacting toll free at 1-866-507-8757. {All gifts |          |      |
|                           |                                                                                                    |                                                           |          |      |
|                           | □ Check here to the payment conditions                                                                                                    |                                                           |          |      |
|                           |                                                                                                    |                                                           |          |      |
|                           | Continue to Step 4 » Welcome                                                                                                    |                                                           |          | -    |
|                           |                                                                                                    |                                                           |          |      |

You will see (briefly) the notice below indicating success in enrollment.

| 🖌 Give Now – Faith Direct X 🕅 Welcome to eGiving - St. Tarcis X +                                                        |          |         |       |         |      | ٥        | × |
|----------------------------------------------------------------------------------------------------|----------|---------|-------|---------|------|----------|---|
| $\leftrightarrow$ $\rightarrow$ C $\cong$ membership.faithdirect.net/enroll/ILT95                                        | 07       | ☆       | 3     | C       | *    | S        | : |
| ★ St. Tarcissus (now St. Elizabeth of the Trinity)                                                                       | P        | Лу Ассо | unt 🗸 | Sign Ou | ut 1 | ranslate | • |
| Chicago, IL 60646-5320<br>773 763-8228                                                                                   |          |         |       |         |      |          |   |
| eGiving Enrollment                                                                                                    |          |         |       |         |      |          |   |
| <sup>1)</sup> Choose Gifts <sup>2)</sup> My Account <sup>3)</sup> Confirm Giving <sup>4)</sup> Welcome                   |          |         |       |         |      |          |   |
|                                                                                                    |          |         |       |         |      |          |   |
| Thank You for Enrolling                                                                                                  |          |         |       |         |      |          |   |
| Welcome! You have successfully enrolled in eGiving for St. Tarcissus (now St. Elizabeth of the Tr                        | rinity). |         |       |         |      |          |   |
| You should receive confirmation shortly at JaneDoe@yahoo.com . Your first gifts will be processed on September 15, 2020. |          |         |       |         |      |          |   |
| Please visit your account nonrepage to familiarize yoursen with our account management and reporting reactives.          |          |         |       |         |      |          |   |
|                                                                                                    |          |         |       |         |      |          |   |
| Home   Overview   Change Password   Sign Out   Customer Service                                                          |          |         |       |         |      |          |   |
| eGiving to St. Tarcissus (now St. Elizabeth of the Trinity) is powered by                                                |          |         |       |         |      |          |   |
|                                                                                                    | ~        |         |       |         | - 2: | 00 PM    | - |

Then you will see the home page for your account showing your upcoming contributions. This is the home page you will be able to access from now on using your email and password.

| Give Now – Faith Direct X 🕅 Account Overview - Faith Direc X +                                                                                                    | - 6 X                                                                                                    |
|----------------------------------------------------------------------------------------------------|----------------------------------------------------------------------------------------------------|
| ← → C                                                                                                    | 🖈 🛛 🕲 🏂 🕄                                                                                                    |
| ★ Welcome John                                                                                                    | My Account 👻 Sign Out Translate 🗸                                                                                                    |
| Upcoming Gifts                                                                                                    | My Account - Faith Direct ID 12345 ACTIVE                                                                                                    |
| DateTotalSeptember 15\$40.00 · Weekly OffertoryOctober 15\$40.00 · Weekly OffertoryNovember 16\$50.00 · Weekly OffertoryDecember 15\$40.00 · Weekly OffertoryJanuary 15, 2021\$50.00 · Weekly OffertoryFebruary 15, 2021\$40.00 · Weekly OffertoryView giving schedule for next 12 months >>Edit My GiftsNew Recurring Gifts | Update Personal Info & Sign In Name<br>Change Password<br>Manage Payment Info<br>Manage Offertory Cards<br>My Organization<br>Address St. Tarcissus (now St. Elizabeth of the Trinity) |
| Past Gifts                                                                                                    | Chicago, IL 60646-0000<br>Contact Fr. Mike Grisolano<br>Website www.sttars.org<br>Church Code IL795                                                                                    |
| Detailed Giving History & Tax Statements Opt Out of Paper Tax Statements                                                                                                    | Faith Direct Customer Service Peed Help                                                                                                    |